# ATLASTOUR<sup>®</sup> Plus ATLASTOUR<sup>®</sup> Planner

## インストールガイド

### はじめに

本書は「ATLASTOUR Plus/ATLASTOUR Planner」をご利用される方へ、パソコンへのインストール手順に ついて記述したインストールガイドです。

●ご使用のパソコンの使用環境などにより、本書の説明内容・画面と実際の内容画面が一致しないことがあります。あらかじめご了承ください。

●本書の操作説明は、WindowsXP での手順および画面を使用しております。

●本書の内容の一部またはすべてを無断転載することを禁止します。

●「ATLASTOUR Plus、ATLASTOUR Planner」は弊社 HP で無料でダウンロードできます。商品には同梱されていませんのでご注意ください。

●本書の内容に関しましては、事前に予告なしに変更することがあります。

※ インターネットに接続できる環境が必要です。

※「ATLASTOUR Plus、ATLASTOUR Planner」のダウンロードやGoogle Maps (TM)利用のためのインターネット接続に関わる通信費用はお客様の負担となります。

#### ■対象

本書は、「ATLASTOUR Plus / ATLASTOUR Planner」を実際に利用するユーザーを対象として記述したものです。 ■商標

本書に記載されている会社名、商品名は、各社の商標または登録商標です。

- ・「ATLASTOUR」は YUPITERU の登録商標です。
- Windows, Windows7, WindowsVista, Windows XP は、米国 Microsoft Corporationの米国及びその他の国における 登録商標 または商標です。
- ・Google Maps (TM)は Google Inc. の登録商標です。
- ・その他、本書に記載されている会社名、商品名は、各社の商標または登録商標です。

専用ソフトで思い出をより鮮明に残せる!必要なデータの作成が出来る!

# ATLASTOUR®Plus について

☆移動ルートを確認

自動取得した位置情報(ログ機能)をGoogle Maps (TM)上に軌跡表示できます。

サイクルツーリングやトレッキングのほか、ドライブのルートを地図上で確認できます。

☆デジカメ写真を地図上にリンク

デジタルカメラや携帯電話で撮影した写真を地図上の撮影ポイントに貼り付けることができます。

撮影ポイントがわからなくても自動的に貼りつけることができます。

☆速度、高度変化をグラフ表示

移動中の速度や高度の変化をグラフ表示することができます。

## ATLASTOUR<sup>® Planner</sup> について

#### ☆外部ログデータを読み込んで、本機にデータを転送

履歴などから選択したデータの距離と所要時間を確認できます。自身過去ログと外部ログデータ(GPX・KML)ファイルを PC から本機にインポート。フォローコース画面にて表示できます。

☆移動ルートの作成

地図上の通りたいポイントを登録し、新たなルートを作成できます。また、記録した移動ルート(軌跡線)を編集してルート を作成することもできます。

※自動ルート作成機能はありません。

#### ◎インストールをする前に

#### ■動作環境の確認

「ATLASTOUR Plus/ATLASTOUR Planner」のパソコンソフトは、以下の動作環境でご利用できます。

| 項目 | 必要環境                        |
|----|-----------------------------|
| OS | • Windows 7 (64bit • 32bit) |
|    | Windows Vista               |
|    | • Windows XP                |

■インストールされる内容

| YUPITERU ATLASTOUR PLUS Application     |
|-----------------------------------------|
| ・ATLASTOUR Plus アプリケーションをインストールします。     |
| ATLASTOUR Planner Application           |
| ・ATLASTOUR Planner アプリケーションをインストールします。  |
| GPS Date Log Device Driver              |
| ・GPS Date Log Device Driver をインストールします。 |

◎インストールする

※必ず Administrators 権限を持ったユーザーで行う必要があります。

※「ATLASTOUR Plus/ATLASTOUR Planner」をインストールするには、ライセンス契約書に同意していただく必要があります。

手順
① YUPITERU Web サイトから 【atlastour\_plus\_planner】をダウンロードします。
②他のプログラムを終了させます。
③マイコンピューター等でダウンロード先を参照し、【atlastour\_plus\_planner】をダブルクリックします。
④ [次へ]をクリックします。
⑤ 「ライセンス契約書に同意します」にチェックを入れて [次へ]をクリックします。
⑥ コンポーネントを選択して [次へ]をクリックします。
⑦ インストール先の確認をして [次へ]をクリックします。
⑨ インストールが行われます。
⑨ インストール作業中です。
⑩ セットアップを開始します。
⑪ セットアップを完了しました。
⑫完了 再起動します。

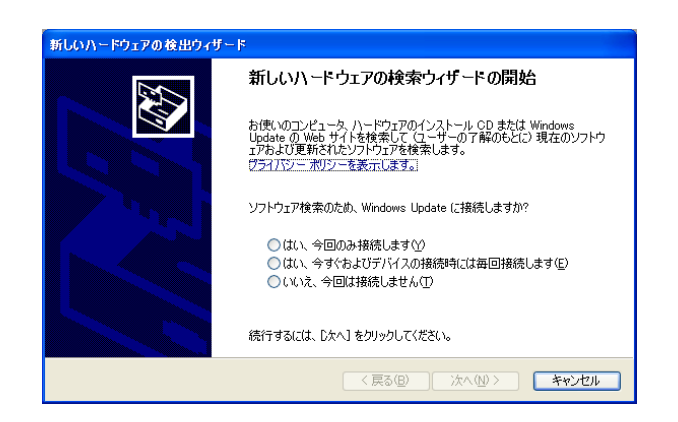

※インストールが完了するまで、本機をパソコンに接続しないでください。

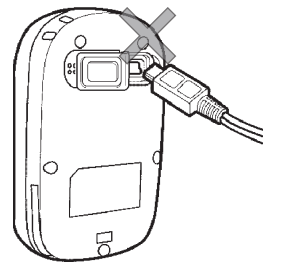

インストール完了前に本機を接続し、左の画面が表示された場合は、[キャンセル]をクリックし、パソコンから USB ケーブルを抜いてください。

インストール方法 ① YUPITERU Web サイトから【atlastour\_plus\_planner】をダウンロードする。 YUPITERU Web サイト(http://www.yupiteru.co.jp/)にアクセスし、「ATLASTOUR Plus/ATLASTOUR Planner」をお使いになる パソコンにダウンロードしてください。 他のプログラムを終了させます。 セットアップを始める前に、現在稼働中の他のプログラムが無い事をご確認ください。 ③インストーラを起動する。ダウンロードした【atlastour\_plus\_planner】 をダブルクリック してください。 🛞 ユーザー アカウント制御 ※インストーラを起動し、左の画面が表示された場合は、 次の不明な発行元からのプログラムにこのコンピューターへの変更を許可しますか? [はい]をクリックします。 プログラム名: YUPITERU\_ATLASTOUR PLUS\_v \*. \*\*\_20100000. exe 盛行示・ 不明 ファイルの入手先: このコンピューター上のリムーバブル メディア 詳細を表示する(D) (はい(Y) いいえ(N) これらの通知を表示するタイミングを変更する O YUPITERU ATLASTOUR PLUS v1.0 セットアップ ④左の画面が表示されますので[次へ] をクリックします。 YUPITERU ATLASTOUR PLUS v1.0 セットア ップ ウィザートへようこそ このウィザードは、YUPITERU ATLASTOUR PLUS v1.0のインストー ルをガイドしていきます。 セットアップを開始する前に、他のすべてのアプリケーションを終了 することを推奨します。これによってセットアップがコンピュータを再 起動せずに、システム ファイルを更新することが出来るようになりま 続けるには D欠へ] をクリックして下さい。 次へ(N)> キャンセル ◎ YUPITERU ATLASTOUR PLUS v1.0 セットアップ ⑤「このライセンス契約書に同意します」に ライセンス契約書 UPITERU ATLASTOUR PLUS v1.0をインストールする前に、ライセンス条件を確認してくださ チェックを入れ、「次へ]をクリックします。 [Page Down]を押して契約書をすべてお読みください。 ※チェックを入れていない状態では、「次へ」をクリック ATLASTOUR PLUS ソフトウェア使用許諾契約書 本契約は、お客様と株式会社ユビテル(以下「弊社」といいます)との間の契約です。 することができません。 お客様は以下の内容にご同意いただいた場合に限り本ソフトウェアのインストールをし、ご利用いた だくことができます。また、本契約はお客様が本ソフトウェアを使用可能な状態にされたときをもって 本契約に同意されたものとみなします。 ホリートウェアの設置セルズ利用 契約書のすべての条件に同意するならば、下のチェックボックスをクリックしてください。YUPITERU ATLASTOUR PLUS v10 をインストールするこは、契約書に同意する必要があります。 続けるこは Dな へJ をクリックして下さい。 ■このライセンス契約書に同意します(A) < 戻る(B) 次へ(N) > キャンセル 🔕 YUPITERU ATLASTOUR PLUS v1.0 セットアップ ⑥ [次へ]をクリックします。 コンボーネントを選んでくたさい。 YUPITERU ATLASTOUR PLUS v1.0のインストール オプションを選んでください。 ■インストールされる内容 インストールしたいコンボーネントにチェックを付けて下さい。不要なものについては、チェックを外して下さい。 得けるには、ひかりをクリックして下さい。 VUPITERU ATLASTOUR PLUS Application ・ATLASTOUR Plus アプリケーションをインストールします。 インストール コンポーネントを選 説明 VUPITERU ATLASTOUR PLU ンポーネントの」とにマ カーソルを移動する。 こに説明が表示されま ATLASTOUR Planner Application ATLASTOUR Planner Applica GPS Data Log Device Driver ・ATLASTOUR Planner アプリケーションをインストールします。 GPS Date Log Device Driver ・GPS Date Log Device Driver をインストールします。 必要なディスクスペース: 82.9MB < >

< 戻る(B) 次へ(N)> キャンセル

| ④ YUPITERU ATLASTOUR PLUS v1.0 セットアップ                                                                                  |                |
|----------------------------------------------------------------------------------------------------|----------------|
| インストール先を選んでください。<br>YUPITERU ATLASTOUR PLUS v1.0をインストールするフォルダを選んでください。                                                 | <b>S</b>       |
| YUPITERU ATLASTOUR PLUS v1.0を以下のフォルダにインストールします。異なったフォルダに<br>ールするIコよ、[参照] を押して、別のフォルダを選択してください。続けるIコよ じたへ] をクリックI<br>い。 | -1).21<br>.778 |
| インストール先 フォルダ<br>©¥Program Files¥ATLASTOUR PLUS 参照(の)                                                                   |                |
| 必要なディスクスペース: 829MB<br>利用可能なディスクスペース: 445.9GB                                                                           |                |
|                                                                                                    | ャンセル           |

| D YUPITERU ATLASTOUR PLUS v1.0 セットアップ                                                                                                    |            |
|----------------------------------------------------------------------------------------------------|------------|
| スタートメニュー フォルダを選んでください。<br>YUPITERU ATLASTOUR PLUS v1.0のショートカットを作成するスタートメニュー フォルダを近<br>で下さい。                                                                                                    | er 强       |
| このブログラムのショートカットを作成したいスタートメニュー フォルダを選択してください。また<br>新し、ロォルダに名前をつけることもできます。                                                                                                    | と、作成する     |
| ATLASTOUR PLUS                                                                                                    |            |
| THE CONTRACTOR STRATEGY AND A STRATEGY AND A STRATE | ^          |
| Contract of Contract of Contra | 4          |
| Contract of the Contract of the Contract of th |            |
| Contraction of the second                                                                                                    | ~          |
|                                                                                                    | the Salast |
|                                                                                                    | キャンセル      |

| ❶ YUPITERU ATLASTOUR PLUS v1.0 セットアップ                                                                                                    |                                   |
|----------------------------------------------------------------------------------------------------|-----------------------------------|
| インストール<br>YUPITERU ATLASTOUR PLUS v1.0をインストールしています。しばらくお待ちください。                                                                                                    |                                   |
| 抽出:ATLASTOUR_Planner.exe 42%                                                                                                    |                                   |
| 出力先フォルダ: O * Program Files * ATLASTOUR PLUS<br>フォルダの作款: O * Documents and Settings * All Users * スタート メニューギブログラム* ATLAS<br>ショートカットの作款: O * Documents and Settings * All Users * スタート メニューギブログラム* ATLAS<br>ショートカットの作款: O * Documents and Settings * All Users * スタート メニュー* ブログラム* ATLAS<br>フォルダの作款: O * Documents and Settings * All Users * スタート メニュー* ブログラム* ATLAS<br>ショートカットの作款: O * Documents and Settings * All Users * スタート メニュー* ブログラム* ATLAS<br>ショートカットの作款: O * Documents and Settings * All Users * スタート メニュー* ブログラム* ATLAS<br>ショートカットの作款: O * Program Files * ATLASTOUR PLUS<br>アンインストーラの作成: C * Program Files * ATLASTOUR PLUS * ATLASTOUR Plus<br>* 加力: ********************************** | STO<br>TLA<br>S.Ink<br>STO<br>TLA |
|                                                                                                    | ャンセル                              |

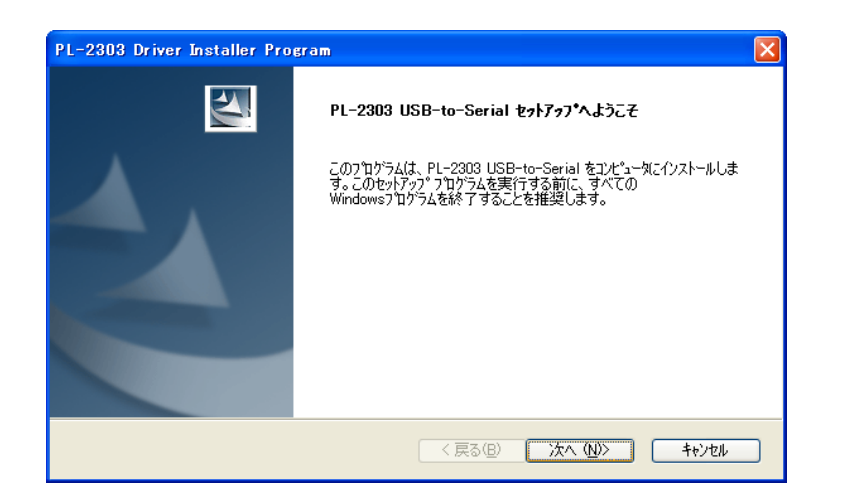

⑦[次へ]をクリックします。

⑧[インストール]をクリックします。インストール作業を開始します。

③ ATLASTOUR Plus と ATLASTOUR Planner
 をインストールしています。しばらくお
 待ちください。

⑩[次へ]をクリックします。

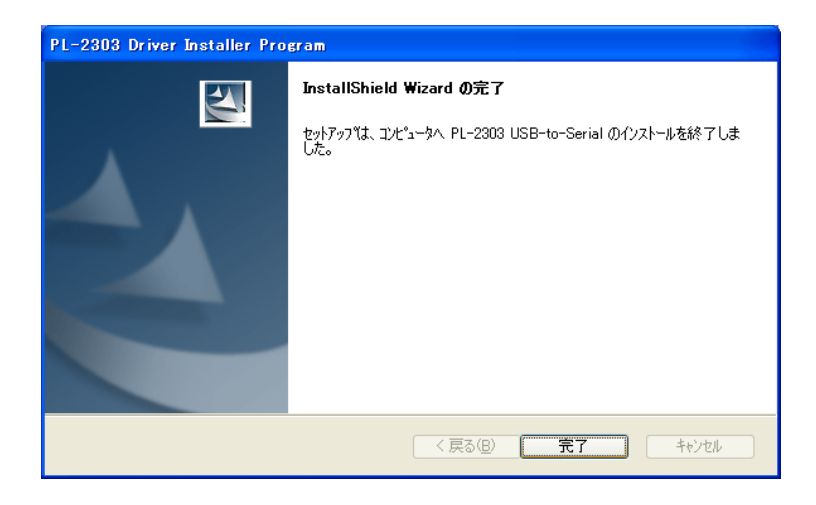

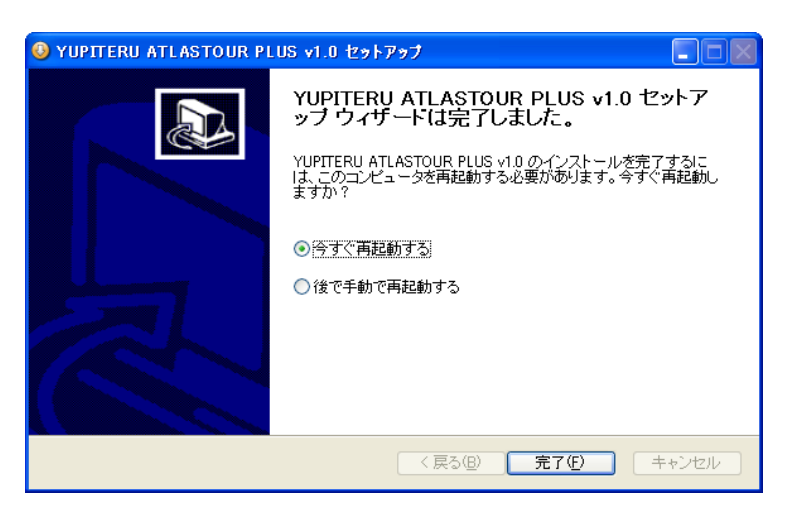

①[完了]をクリックします。

② 画面表示に従い項目選択後[完了]
 をクリックしてください。クリック後、パソコンは再起動します。

デスクトップにショートカットが表示されます。

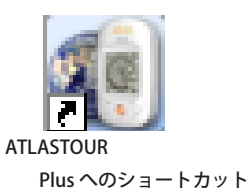

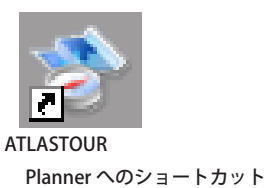

### ◎インストール途中で[キャンセル]を押した場合

■インストール途中で[キャンセル]をクリックした場合、インストール作業が中止されます。 再度インストールを行う場合は、最初からやり直してください。

### アンインストール方法

#### ■コンピューターから [ATLASTOUR PLUS /ATLASTOUR Planner] を削除する

※ ATLASTOUR Plus または ATLASTOUR Planner が起動している場合は、終了させてから アンインストールを行ってください。

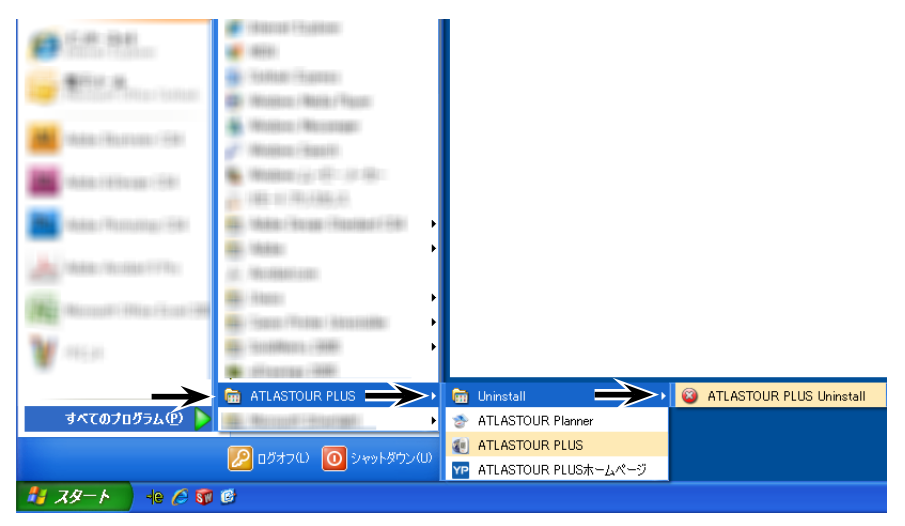

 $\lceil Z \varphi - \land \rfloor \rightarrow \lceil f \checkmark \langle \sigma \rangle \neg \Box \rangle \neg \downarrow \rangle$   $\lceil ATLASTOUR PLUS \rfloor \rightarrow \lceil Uninstall \rfloor \rightarrow \rangle$   $\lceil ATLASTOUR PLUS Uninstall \rfloor を クリック$ します。

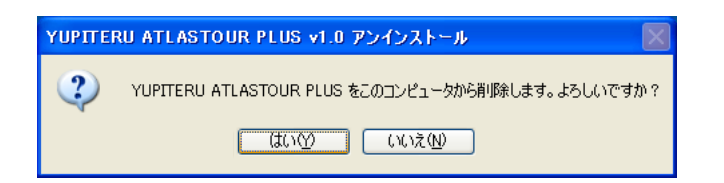

[はい]をクリックしてください。 ※中止したい場合は[いいえ]を選択してください。

| 3 YUPITERU ATLASTOUR PLUS v1.0 アンインストール                                                                                                    |
|----------------------------------------------------------------------------------------------------|
| アンインストール<br>YUPITERU ATLASTOUR PLUS v1.0をアンインストールしています。しばらくお待ちください。                                                                                                    |
| ファイルの剤明除:C¥Program Files¥ATLASTOUR PLUS¥ATLASTOUR_Planner¥web¥js¥extJS¥ux¥Group]                                                                                                    |
|                                                                                                    |
| ファイルの制除:CAProgram FilesVATLASTOUR PLUSVATLASTOUR PlannerWeebijsekztLSVuz.<br>ファイルの制除:CAProgram FilesVATLASTOUR PLUSVATLASTOUR PlannerWeebijsekztLSVuz.<br>ファイルの制除:CAProgram FilesVATLASTOUR PLUSVATLASTOUR PlannerWeebijsekztLSVuz.<br>ファイルの制除:CAProgram FilesVATLASTOUR PLUSVATLASTOUR PlannerWeebijsekztLSVuz.<br>ファイルの制除:CAProgram FilesVATLASTOUR PLUSVATLASTOUR PlannerWeebijsekztLSVuz.<br>ファイルの制除:CAProgram FilesVATLASTOUR PLUSVATLASTOUR PlannerWeebijsekztLSVuz.<br>ファイルの制除:CAProgram FilesVATLASTOUR PLUSVATLASTOUR PlannerWeebijsekztLSVuz.<br>ファイルの制除:CAProgram FilesVATLASTOUR PLUSVATLASTOUR PlannerWeebijsekztLSVuz.<br>ファイルの制除:CAProgram FilesVATLASTOUR PLUSVATLASTOUR PlannerWeebijsekztLSVuz.<br>ファイルの制除:CAProgram FilesVATLASTOUR PLUSVATLASTOUR PlannerWeebijsekztLSVuz.<br>ファイルの制除:CAProgram FilesVATLASTOUR PLUSVATLASTOUR PlannerWeebijsekztLSVuz.<br>ファイルの制除:CAProgram FilesVATLASTOUR PLUSVATLASTOUR PlannerWeebijsekztLSVuz.<br>ファイルの制除:CAProgram FilesVATLASTOUR PLUSVATLASTOUR PlannerWeebijsekztLSVuz.<br>ファイルの制除:CAProgram FilesVATLASTOUR PLUSVATLASTOUR PlannerWeebijsekztLSVuz.<br>ファイルの制能:CAProgram FilesVATLASTOUR PLUSVATLASTOUR PlannerWeebijsekztLSVuz.<br>ファイルの制能:CAProgram FilesVATLASTOUR PLUSVATLASTOUR PlannerWeebijsekztLSVuz. |
|                                                                                                    |

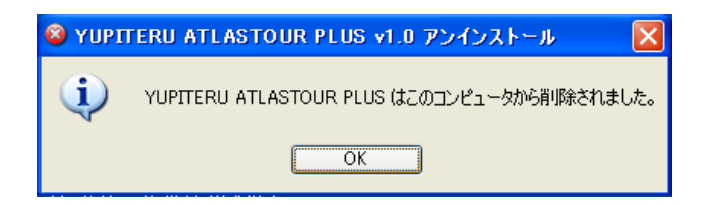

アンインストール中です。 しばらくお待ちください。

ATLASTOUR Plus と ATLASTOUR Planner の アンインストールが完了しました。

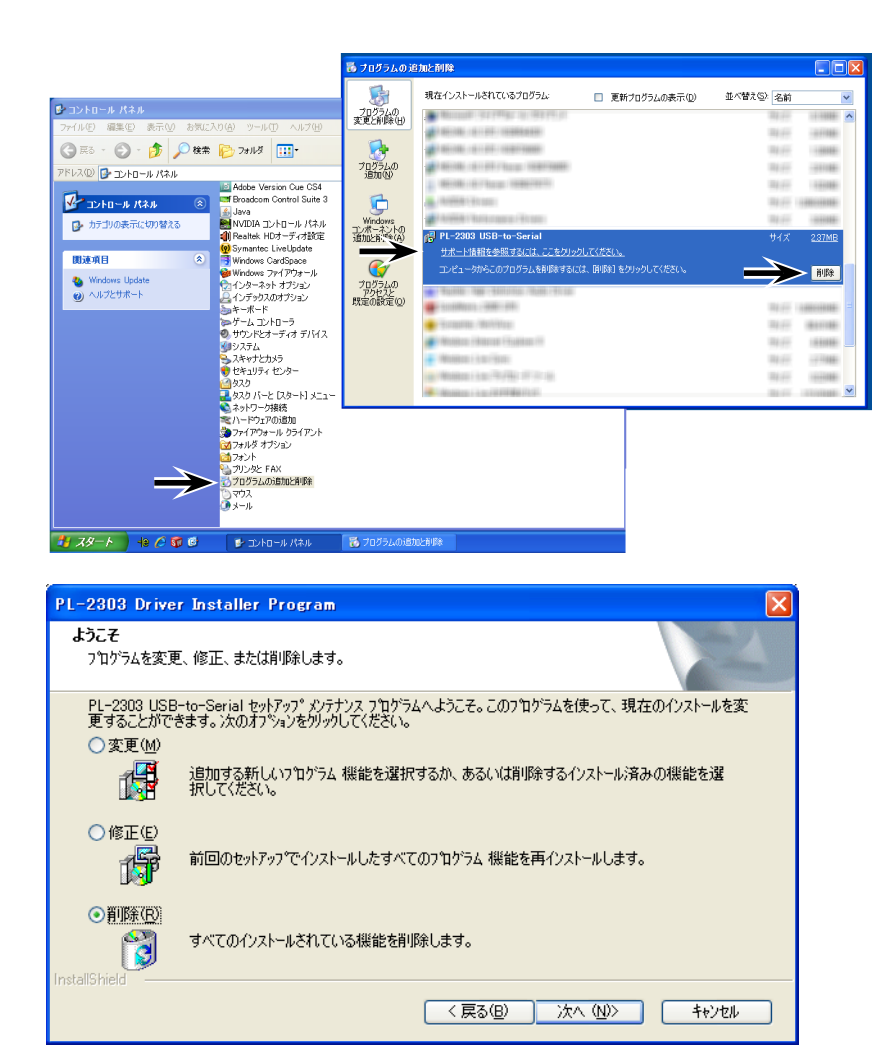

 PL-2303 Driver Installer Program
 Image: Constant State State

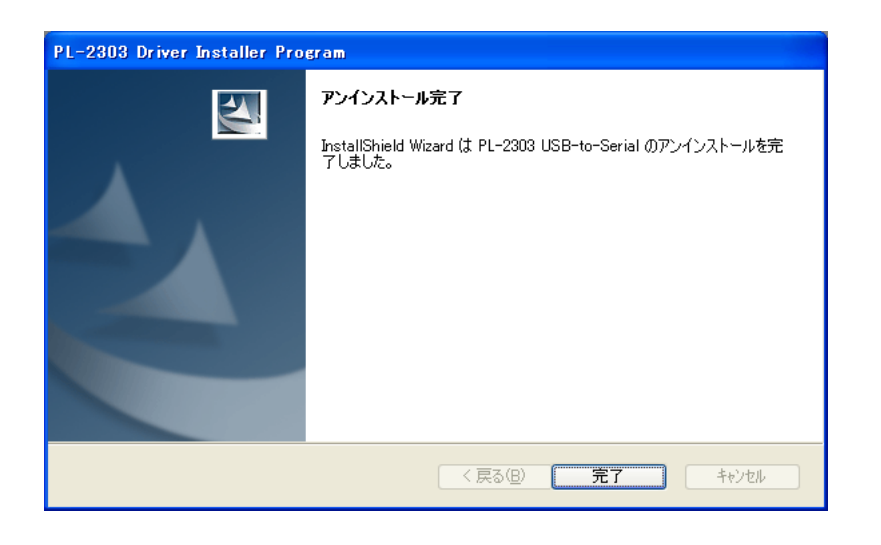

「スタート」→「コントロールパネル」→「プ ログラムの追加と削除」→ [PL-2303 USB -to-Serial]を選択すると[削除]が表示されます。[削 除]をクリックしてください。

削除を選択し、[次へ]をクリックします。

[はい]を選択します。

※選択をしたあとは元に戻れませんので、ご注意 ください。

※中止したい場合は[いいえ]を選択してください。

PL-2303 USB-to-Seral のアンインストー ルが完了しました。

[完了]をクリックします。

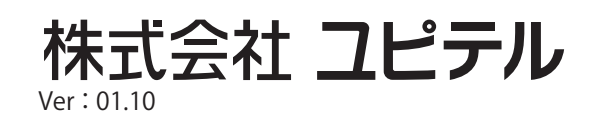